#### ex 近畿圏整備法において既成都市区域に指定されている地区の確認方法 ①ダウンロードページの表示

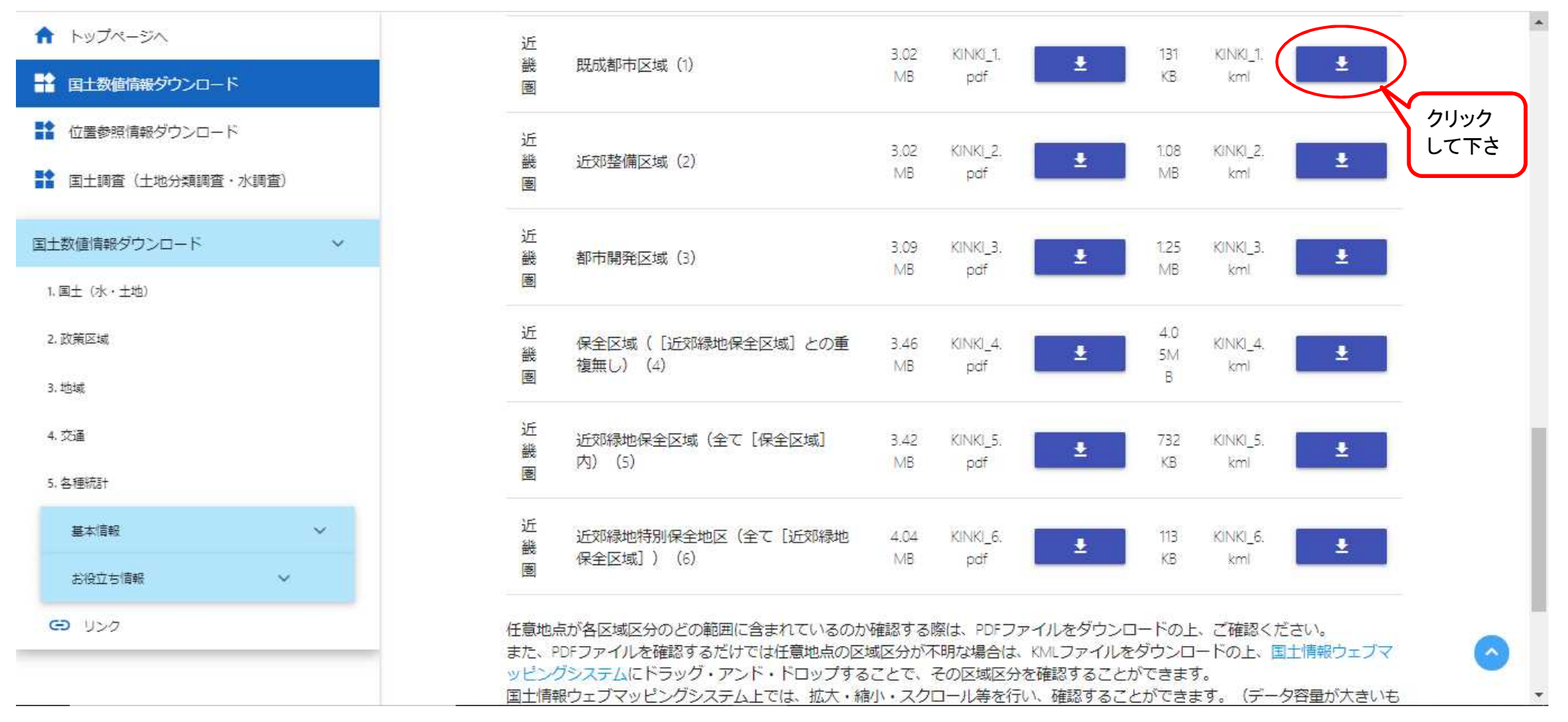

https://nlftp.mlit.go.jp/ksj/gml/datalist/A03\_pdfkml.htmlにアクセスしていただき、下にスクロールをして「近畿圏」の 「既成都市区域(①)」を表示させて下さい。(首都圏 → 中部圏 → 近畿圏の順で表示されています。) 表示させたら、「KINKI\_1.lml」と表示されている右横の青いボックスをクリックしていただくと「KMLファイル」のダウン ロードが始まります。

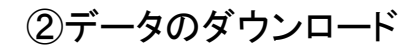

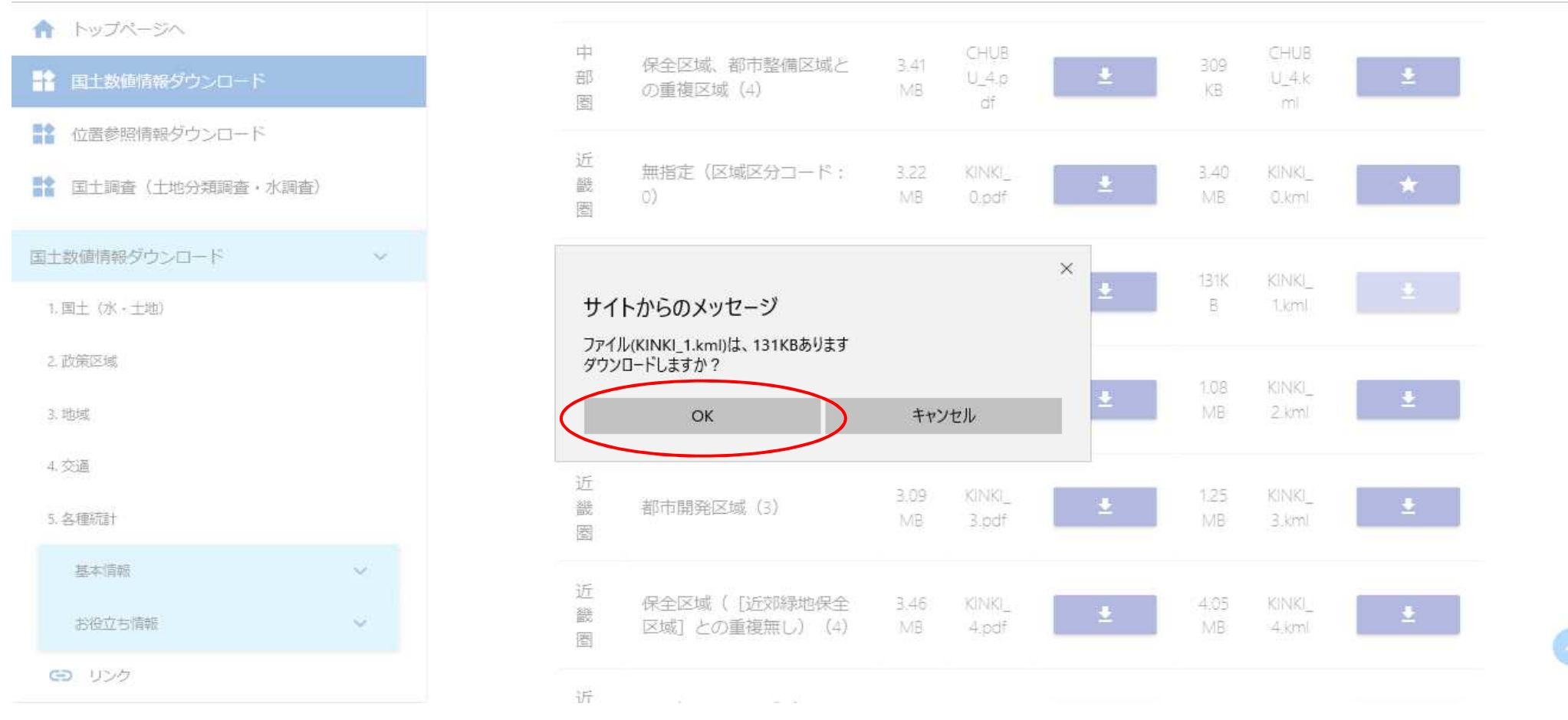

使用されるブラウザによってはこのようなメッセージが表示されることもありますが、「OK]をクリックして下さい。 (ブラウザはマイクロソフト エッジを使用しています。) クリックしてただくとデータのダウンロードが開始されます。 (モバイル回線を利用される場合は、データ容量にご注意下さい。) ③データの保存

| トップページへ                  |                                                                | th.                     | <u></u>                           |            | CLUB            |     |            | CULID           |   |   |
|--------------------------|----------------------------------------------------------------|-------------------------|-----------------------------------|------------|-----------------|-----|------------|-----------------|---|---|
| ■ 国土数値情報ダウンロード           |                                                                | 部圏                      | 保全区域、都市整備区域と<br>の重複区域(4)          | 3.41<br>MB | U_4.p<br>df     | ±   | 309<br>KB  | U_4.k<br>ml     | ± | L |
| 1 位置参照情報ダウンロード           |                                                                |                         |                                   |            |                 |     |            |                 |   |   |
| 諸 国土調査(土地分類調査・水調査)       |                                                                | 近<br>畿<br>圏             | 無指定(区域区分コード:<br>0)                | 3.22<br>MB | KINKI_<br>0.pdf | ±   | 3.40<br>MB | KINKI_<br>0.kml | * |   |
| 国土数値情報ダウンロード             | ~                                                              | 近                       |                                   | 2.02       | KINKI           |     | 1211       | RINK            |   |   |
| 1. 国土(水・土地)              |                                                                | 畿                       | 既成都市区域(1)                         | MB         | 1.pdf           | ±   | B          | 1.kml           | * |   |
| 2. 政策区域                  |                                                                | 近                       |                                   | 3.02       | VINIKI          |     | 108        | KINKI           |   |   |
| 3. 地域                    |                                                                | 畿                       | 近郊整備区域(2)                         | MB         | MB 2.pdf        | ±   | MB         | 2.kml           | ± | L |
| 4. 交通                    |                                                                | 近                       |                                   | 2.00       | 2010-01-0       |     | 105        | 1211 1121       |   |   |
| 5. 各種統計                  |                                                                | 畿                       | 都市開発区域(3)                         | 3.09<br>MB | 3.pdf           | *   | MB         | 3.kml           | ± |   |
| 基本情報                     | ~                                                              | 近                       |                                   |            |                 |     |            | -               |   |   |
| お役立ち情報                   | ~                                                              | <u>約</u><br>新<br>一<br>一 | 保全区域(<br>し近郊緑地保全<br>区域]との重複無し)(4) | 3.46<br>MB | KINKI_<br>4.pdf | Ŧ   | 4.05<br>MB | KINKI_<br>4.kml | ± |   |
| <ul><li>G) リンク</li></ul> | KINKI_1.kml (132 KB) について行う操作を選んでください。<br>場所: nlftp.mlit.go.jp |                         |                                   | 開く         |                 | 保存へ | +          | ャンセル            | × |   |

KMLファイルは単体では表示されませんので、ダウンロードしていただいたデータは、PC等のフォルダに保存して下さい。

~

## ④ウェブマッピングシステムの表示

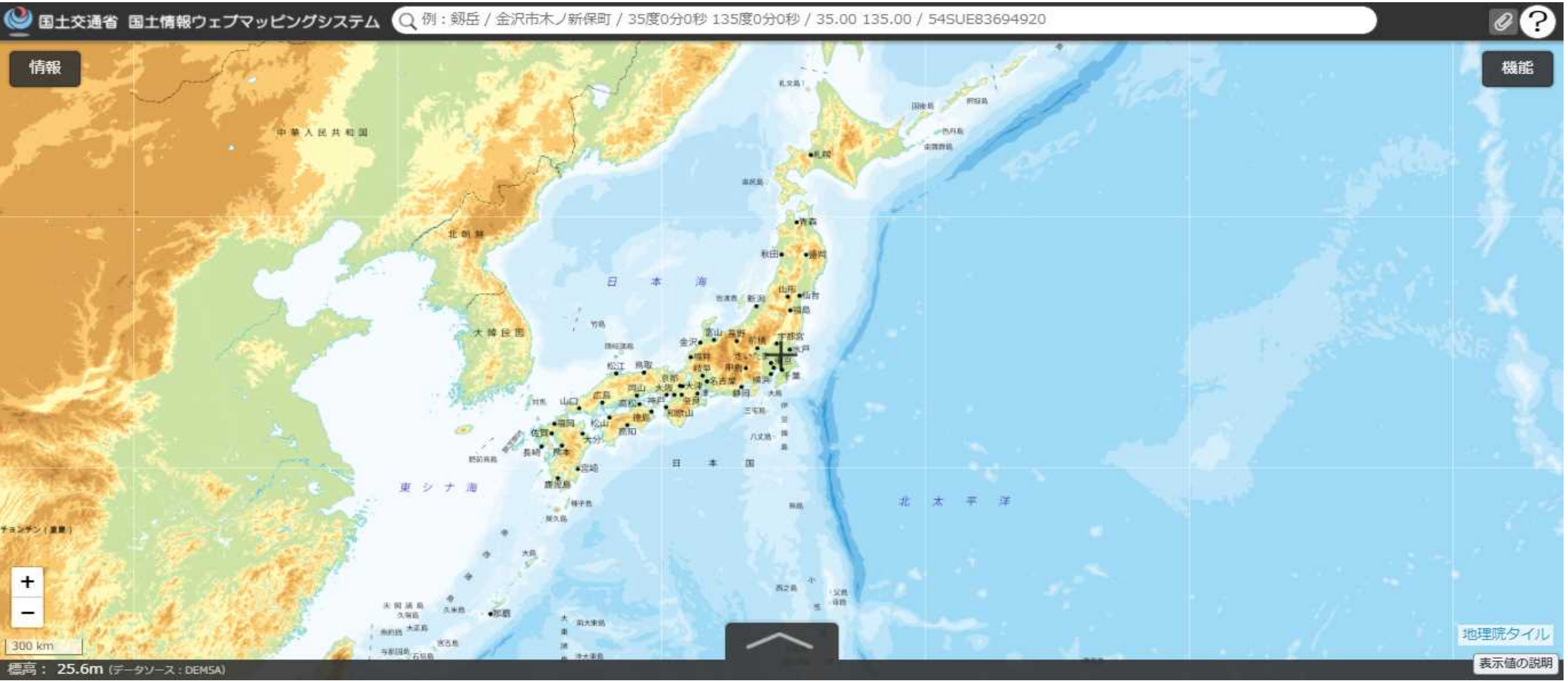

# ブラウザで、

https://nlftp.mlit.go.jp/webmapc/mapmain.html#5/36.104611/140.084556/&base=std&ls=std&disp=1&vs=c1j0h0k0l0 u0t0z0r0s0m0f1

にアクセスをして、「ウェブマッピングシステム」を表示させて下さい。

## ⑤KMLファイルのドラッグ&ドロップ

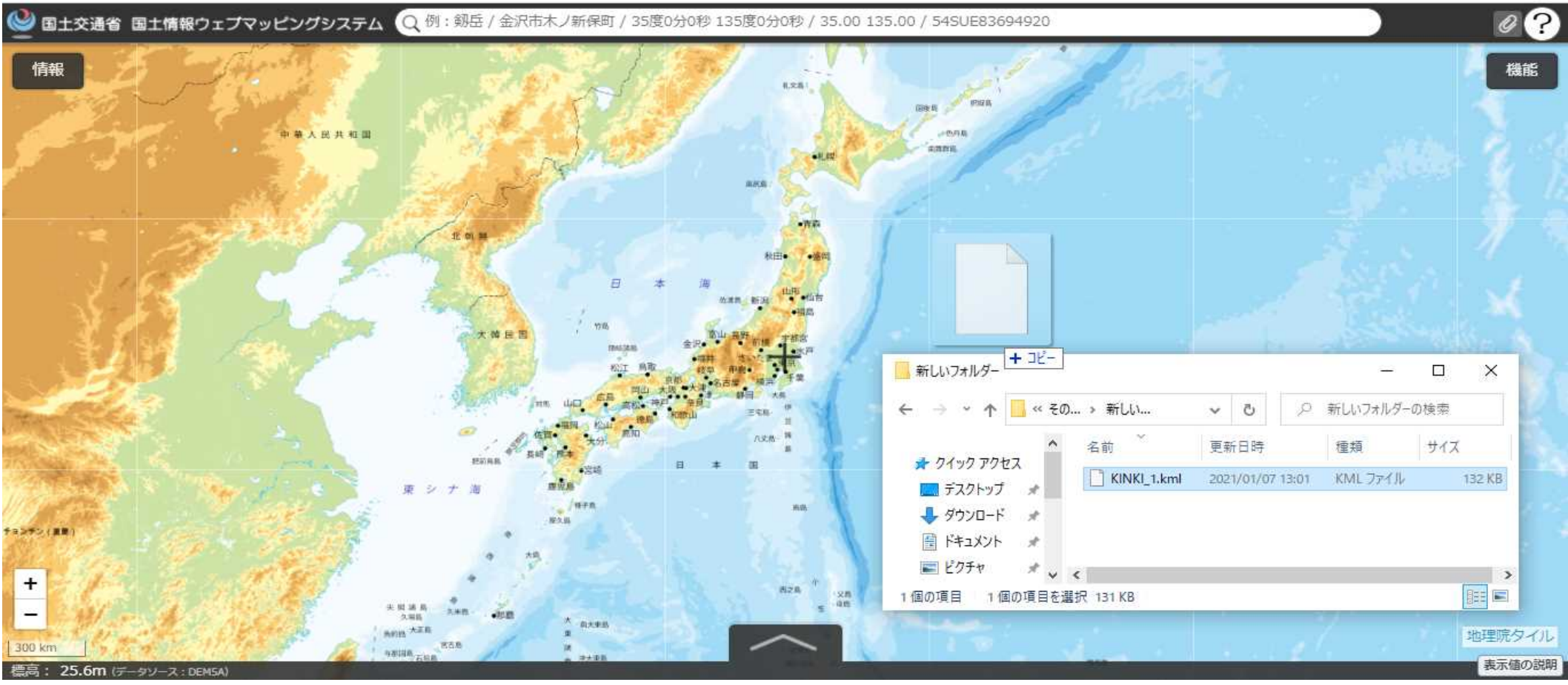

ダウンロードした「KMLファイル」を「ウェブマッピングシステム」にドラッグ&ドロップして下さい。

### ⑥区域データの表示

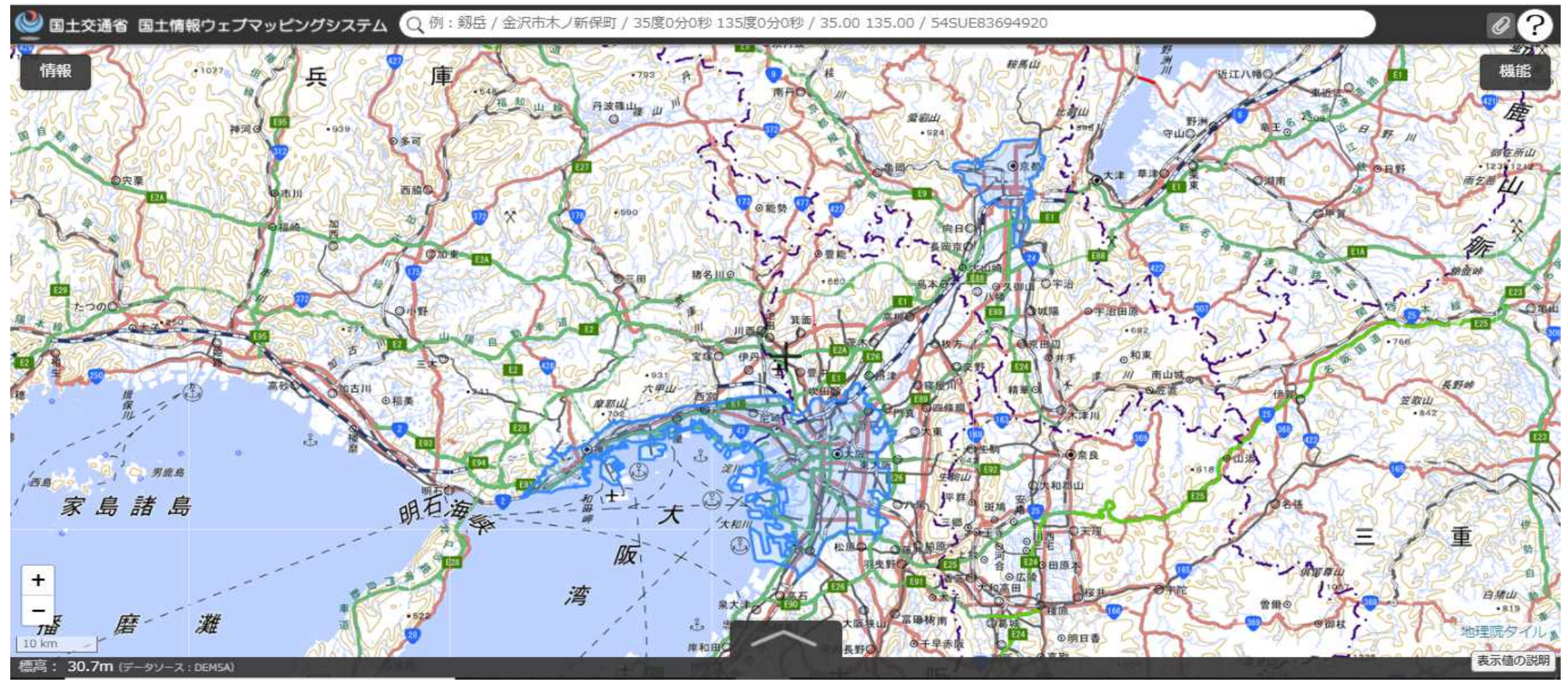

既成都市区域のデータが地図上に表示されるようになりました。 地図の拡大・縮小・移動により、区域の箇所を確認していただけるようになります。

今回は「既成都市区域」の確認手順を示していますが、「近郊整備区域」等他の区域についても同じやり方で確認していただけます。